This tutorial will walk you through changing your carrier logo using iPhonebrowser. This tutorial assumes a few things:

- Your carrier is either Tmobile, ATT, Cingular, Vodaphone.
- You have downloaded and installed iPhonebrowser
  - http://code.google.com/p/iphonebrowser/
- You're using Windows
- The image you want to use for your carrier logo fits the standard logo dimensions
  - o 65x20 pixels
  - I believe the optimal resolution is 300 pixels/inch
    - Don't quote me on those dimensions but it's always worked for me.
    - The image file must be .png file.

Let's get started.....plug your phone into your computer and launch iPhonebrowser. Once you're connected you get this screen.

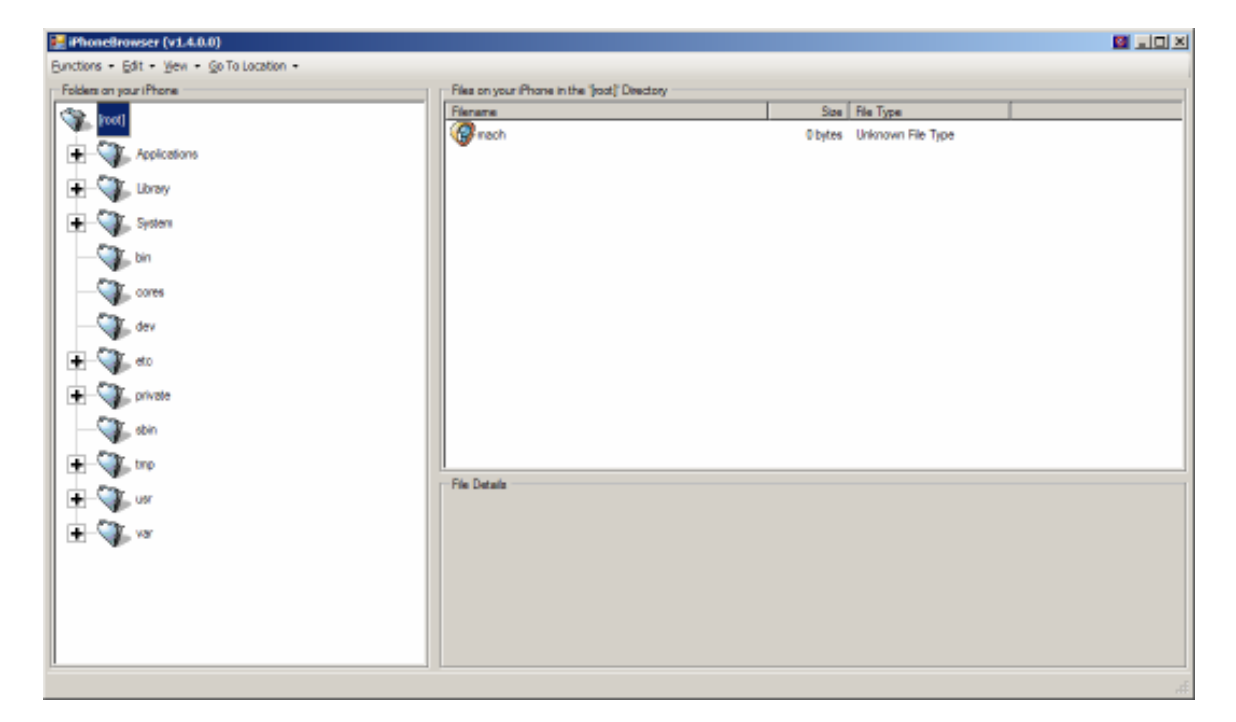

Navigate (click on the folders) to the following directory:

- System
  - Library
    - CoreServices
      - Springboard.app (everything is done in this folder)

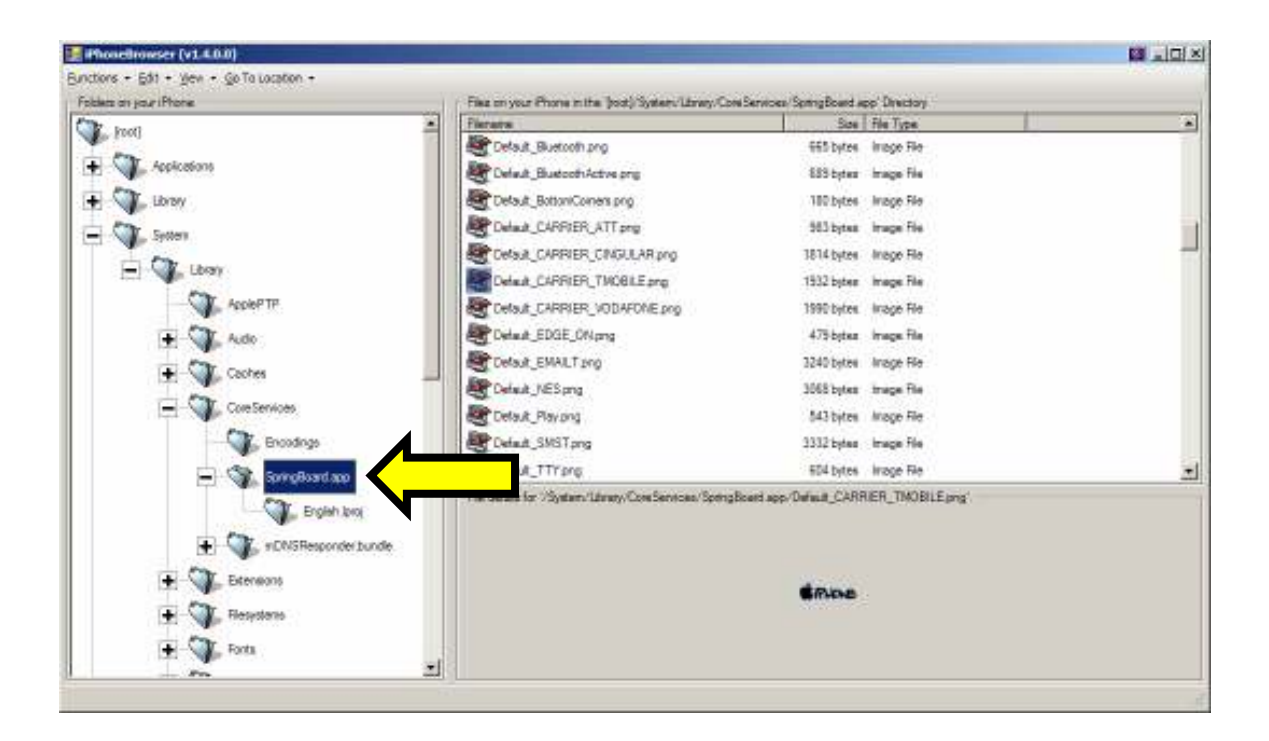

Use the scroll bar and scroll down until you see the file 'Default\_CARRIER\_YOUR CARRIER'

- **YOUR CARRIER** = Whomever your service provider is
  - Example : If your provider is TMobile you would look for the file called: Default\_CARRIER\_TMOBILE If your carrier is ATT you would look for the file called Default CARRIER ATT

Right click on the file and choose :

• <u>D</u>elete File

| PhoneBrowser (v1.4.0.D)                   |                                          |                        |                              |        |
|-------------------------------------------|------------------------------------------|------------------------|------------------------------|--------|
| Curctions + Edit + Jew + Go To Location + | My s                                     | service p              | provider                     |        |
| Folders on your iPhone                    | Files on your Phone in the "post)-System | N/Library/Core Service | s/SpingBoard.app' Directory  |        |
| ( joot)                                   | Flergine                                 |                        | Size Rie Type                |        |
|                                           | Celeut_Buetoch prg                       |                        | 665 bytea Image File         |        |
| + Acticularia                             | Elaut_BuetoothActive.png                 |                        | 685 bytes Image File         |        |
| 🛨 🖓 Library                               | Celest_BottonCorners pro                 | /                      | 180 bytes Image File         |        |
| - Stater                                  | Celaux_CARRIER_A                         |                        | 963 bytes Image File         |        |
|                                           | Code#_CARRIER_CK                         |                        | 1814 bytes Image File        | Coroll |
| E Contraction                             | Detail CARPIER_THORLE (                  | -                      | 1932 bytes Image File        | SCIUI  |
| AcpiePTP                                  | Defent CARRIER VODAFONE                  | Salia 9k               | 990 bytes Image Re           | bar    |
| The Car and                               | Detaut EDGE ONuma                        | Gackup File            | 479 bytes Image File         |        |
|                                           | Delast EWALTERS                          | Eastern 79a            | * 340 botes Image File       |        |
| 🛨 🖓 Carbas 🗕                              | Defait NEScon                            | Regisco Tile           | 053 tutes Japane Sie         |        |
| CoreServices                              | Colart Barrow                            | Quinte Min             | Sill balant Joseph File      |        |
| CT Innter                                 | Park & SMST and                          |                        | 1112 future instan Dia       |        |
| A second                                  | Been to The                              |                        | sooz bijes isloge ee         |        |
| - SproBoard.app                           | Detaut_117 pog                           |                        | 604 bytes image file         |        |
| - English ipra                            | File distals for 75ystem/Ubray/CoreSer   | woes/SpingBoard.app    | o/Defout_CARRIER_THOBILE.png |        |
| the first state of the                    |                                          |                        |                              |        |
| + TLYCheponder bundle                     |                                          |                        |                              |        |
| 🛨 🏹 Estensione                            |                                          |                        | -                            |        |
| The Car Reporters                         |                                          |                        | Current Contraction          |        |
|                                           |                                          |                        |                              |        |
| Forta                                     |                                          |                        |                              |        |
|                                           | a) 1.                                    |                        |                              |        |

When you choose 'Delete File' you will get this prompt:

| Delete file?                                                   |                       |                                                                                             |
|----------------------------------------------------------------|-----------------------|---------------------------------------------------------------------------------------------|
| Are you sure you wish to delete the '/System/Libra be created) | ry/CoreServices/Sprin | ngBoard.app/Default_CARRIER_VODAFONE.png' file? (A backup copy will automatically No Cancel |

Click Yes.

This prompt is just making sure you want to delete this file. A backup copy will be saved in your iPhonebrowser folder.

| 📁 iPhoneBrowser                                                             |          |                       |                     |              |
|-----------------------------------------------------------------------------|----------|-----------------------|---------------------|--------------|
| <u>File E</u> dit <u>V</u> iew F <u>a</u> vorites <u>T</u> ools <u>H</u> el | lp       |                       |                     |              |
| 🔇 Back 🔹 🕥 - 🎓 🔎 Search                                                     | Pole     | ters 🛛 🕼 🎲 📏          | <b>( 1</b> ) m-     |              |
| Address C:\Program Eiles\iPhoneBrowser                                      | 1        |                       |                     | <b>T S G</b> |
|                                                                             | Siza     | Type                  | Date Modified       |              |
| BACKUPS 20071203 113546                                                     | SIZE     | File Folder           | 12/3/2007 11:35 AM  | 16           |
| BACKUPS 20071203 113512                                                     |          | The Folder            | 12/5/2007 11:55 APT |              |
| BACKUPS 20071206, 155006                                                    |          | Backup copie          | es are in here.     |              |
| BACKUPS, 20071212, 120345                                                   |          | File Folder           | 12/12/2007 12:03 PM |              |
| AxInterop.OTOControlLib.dll                                                 | 28 KB    | Application Extension | 9/17/2007 2:34 AM   |              |
| MInterop.OTOControlLib.dll                                                  | 32 KB    | Application Extension | 9/17/2007 2:34 AM   |              |
| iPhone.temp                                                                 | 43 KB    | JPEG Image            | 12/3/2007 12:20 PM  |              |
| Phone.temp                                                                  | 407 KB   | MPEG-4 Audio File     | 12/6/2007 3:57 PM   |              |
| iPhone.temp                                                                 | 2 KB     | PNG Image             | 12/12/2007 12:01 PM |              |
| iPhoneBrowser                                                               | 164 KB   | Application           | 10/4/2007 3:36 AM   |              |
| iPhoneBrowser.exe.config                                                    | 3 KB     | CONFIG File           | 10/4/2007 2:28 AM   |              |
| 🔊 iTunesMobileDevice.dll                                                    | 1,060 KB | Application Extension | 6/28/2007 4:07 AM   |              |
| Manzana.dll                                                                 | 28 KB    | Application Extension | 9/14/2007 2:51 AM   |              |
| SCW_iPhonePNG.dll                                                           | 20 KB    | Application Extension | 9/24/2007 3:35 AM   |              |
| 🗐 what's new                                                                | 2 KB     | Text Document         | 10/4/2007 2:31 AM   |              |
|                                                                             |          |                       |                     |              |
|                                                                             |          |                       |                     |              |
|                                                                             |          |                       |                     |              |
|                                                                             |          |                       |                     |              |
|                                                                             |          |                       |                     |              |
|                                                                             |          |                       |                     |              |
|                                                                             |          |                       |                     |              |
|                                                                             |          |                       |                     |              |
|                                                                             |          |                       |                     |              |
|                                                                             |          |                       |                     |              |
|                                                                             |          |                       |                     |              |
|                                                                             |          |                       |                     |              |

Now use the scroll bar and scroll down until you see the file 'FSO\_CARRIER\_YOUR CARRIER'

• **YOUR CARRIER** = Whomever your service provider is

 Example : If your provider is TMobile you would look for the file called: FSO\_CARRIER\_TMOBILE
 If your carrier is ATT you would look for the file called
 FSO\_CARRIER\_ATT

Right click on the file and choose :

• <u>D</u>elete File

| PhoneBrowner (v1.4.0.0)                                                                                                    |                                                                                                    |                                                                                                    |        |
|----------------------------------------------------------------------------------------------------|----------------------------------------------------------------------------------------------------|----------------------------------------------------------------------------------------------------|--------|
| nutiona + Eàt + jeux + Go To Location +                                                                                                    |                                                                                                    |                                                                                                    |        |
| folders on your iPhone                                                                                                    | Files on your Phone in the Boots Syn                                                                                                    | y/CoreServices/SpringBoard.app' Directory                                                                                                    |        |
| <ul> <li>Ironi,</li> <li>Applications</li> <li>Apple PTP</li> <li>Sotter</li> <li>Apple PTP</li> <li>Apple PTP</li> <li>Action</li> <li>Action</li></ul> | Finance     FSD_Busingsthicktive pro     FSD_CARRIER_AT     FSD_CARRIER_AT     FSD_CARRIER_CINE     FSD_CARRIER_CINE     FSD_SNST pro     FSD_SNST pro | Stel Rie Type<br>633 bytes brage File<br>738 betes knope File<br>1445 bytes knope File<br>1445 bytes knope File<br>1955 bytes knope File<br>2955 bytes knope File<br>2955 bytes knope File<br>2955 bytes knope File<br>2955 bytes knope File<br>3953 bytes knope File<br>3953 bytes knope File | Scroll |

When you choose 'Delete File' you will get this prompt:

| Delete file?                                                      |                         |                                                    | <u>s</u>                      |
|-------------------------------------------------------------------|-------------------------|----------------------------------------------------|-------------------------------|
| Are you sure you wish to delete the '/System/Libra<br>be created) | ry/CoreServices/SpringB | Board.app/Default_CARRIER_VODAFONE.png' file? (A b | ackup copy will automatically |

Click Yes. Again, a backup will be saved in the backups folder.

Now you've deleted and backed up your existing carrier logos.

Before you add your new carrier logo you must rename them. Things to remember when renaming your new carrier logos:

• There are two of them:

- FSO\_CARRIER\_YOUR\_CARRIER Example : If your provider is TMobile your file should be named: FSO\_CARRIER\_TMOBILE
- **Default\_CARRIER\_YOUR\_CARRIER** Example : If your provider is TMobile your file should be named: **Default\_CARRIER\_TMOBILE**
- Note the capitalization. It has to be exact.
- Note the underscores. It has to be exact.
- The FSO file is the light colored one.
- The Default file is the dark colored one.

Now that you have your files named properly you can simply drag and drop your new carrier logos into iPhonebrowser in the same folder you deleted the original carrier logos.

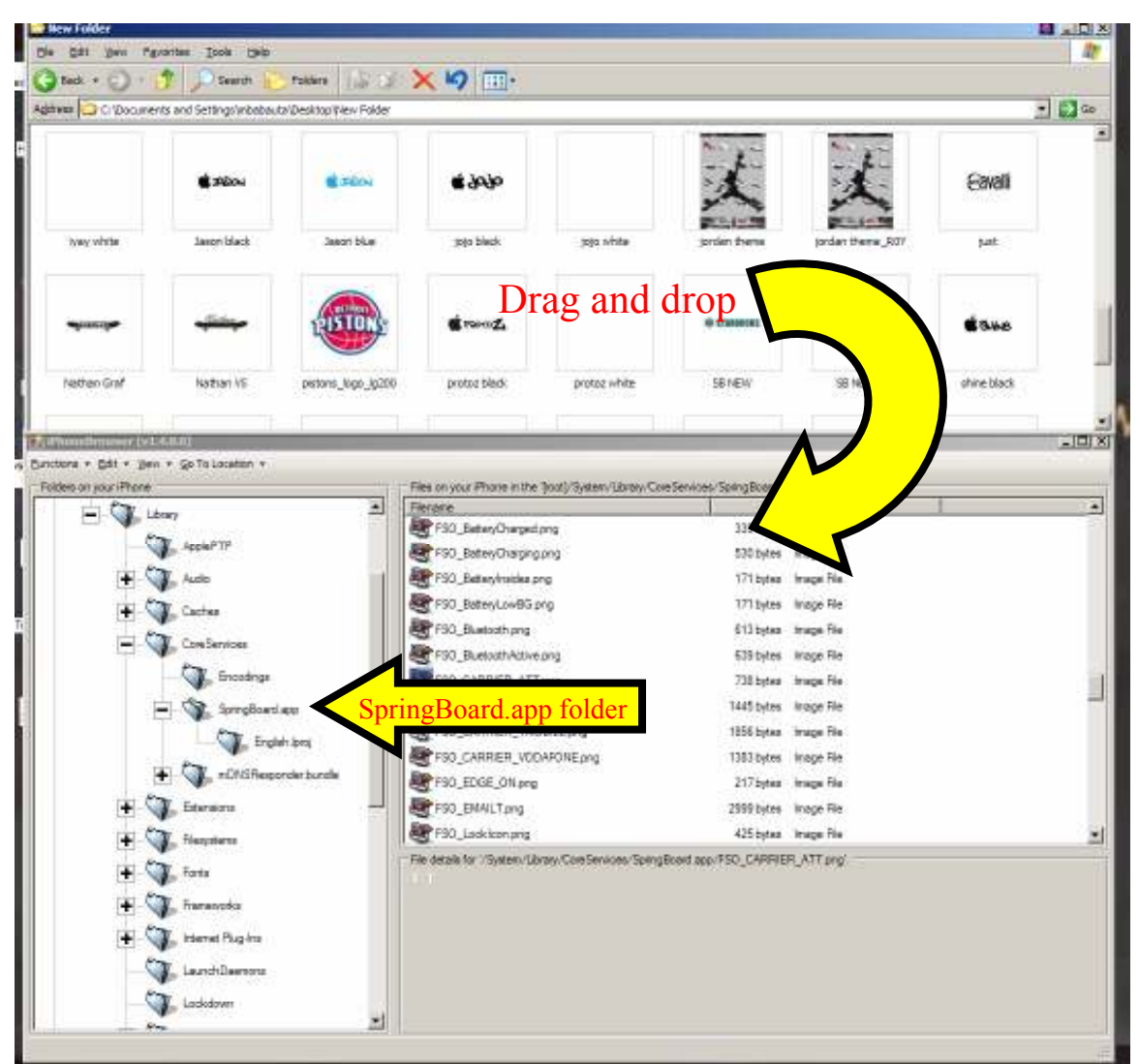

That's all there is to it. If you're using a carrier other than the ones listed in the Springboard.app folder (TMobile, Cingular, ATT, Vodaphone) I'm not sure how to change that. Ask at <u>www.modmyifone.com</u> if you have any questions.

Tutorial by soulthoughts.....